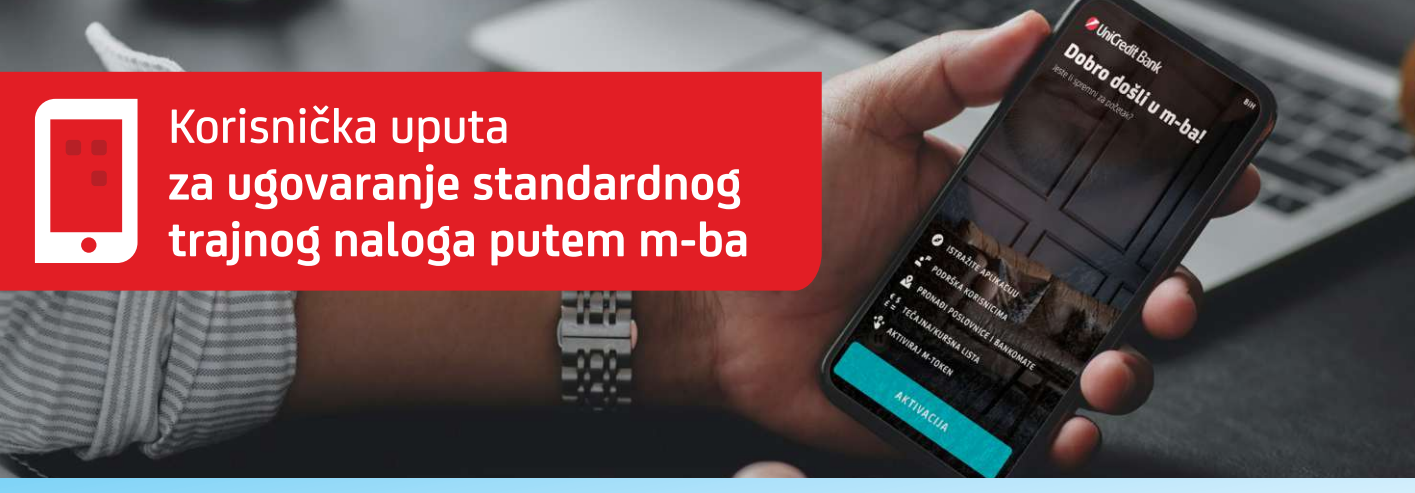

Funkcionalnost m-ba aplikacije koja omogućava ugovaranje standardnog trajnog naloga putem m-ba aplikacije.

Postupak ugovaranja trajnog naloga:

- 1. U opciji Plaćanja odaberite ikonu TRAJNI NALOG.
- 2. Odabirom opcije TRAJNI NALOG otvara se novi ekran u kojem su vidljivi postojeći aktivni trajni nalozi te opcija za kreiranje novog trajnog naloga.

3. Odabirom opcije KREIRAJTE NOVI TRAJNI NALOG otvara se forma za popunjavanje potrebnih podataka za ugovaranje:

| < @                                                           | < ©                                       | K NOVI TRAJNI NALOG                                                                                     | 0  | C NOVI TRAJNI NALOG                                                                  |
|---------------------------------------------------------------|-------------------------------------------|----------------------------------------------------------------------------------------------------|----|--------------------------------------------------------------------------------------|
| Trajni nalog                                                  | Novi trajni nalog                         | DINAMIKA                                                                                                |    | trajanjem ostavite prazne polje.<br>UNESITE SVRHU PLAČANJA                           |
| <b>Q</b> Pretraga                                             | S RAČUNA                                  | MJESEČNO                                                                                                | ~  | Testni trajni nalog                                                                  |
| Označite trajni nalog<br><b>15</b> TN_3<br>15,11/21 19,00 BAM | RAČUN                                     | datum dospiječa prvog plačanja<br>30.11.2021.                                                           | 8  | Pregled naknada za uslugu Trajni nalog<br>ugovorenu putem mobilnog bankarstva        |
|                                                               | PRIMATELJ                                 | U slučaju da se radi o neradnom danu, plačanje če<br>biti izvršeno naredni radni dan.                   |    | Informacije o trajnom nalogu                                                         |
|                                                               | NAZIV<br>Testni primatelj1                | Broj plaćanja<br>Koristite broj plaćanja umjesto datuma do                                              | а. | Opći uvjeti poslavanja za korištenje<br>direktnih kanala                             |
|                                                               | 17/35<br>BROJ RAČUNA                      | DATUM DO<br>18.02.2022.<br>Za keinanje trajnog naloga sa negraničenim<br>trajanjem otavije grano polje. | 8  | Opći uvjeti poslovanja                                                               |
|                                                               | Ø                                         | UNESITE SVRHU PLAČANJA<br>Testni trajni nalog                                                           |    | Pročitao/la sam i prihvaćam informacije o<br>trajnom nalogu i Opće uvjete poslovanja |
| KREIRAITE NOVI TRAINI NALOG                                   | DETALI PLAČANJA<br>IZNOS VALUTA<br>10 BAM | 1955<br>Pregled naknada za uslugu Trajni nalog<br>ugovorenu putem mobilnog bankarstva                   | >  | Na sijedećem koraku<br>možete pregledati i potpisati plaćanje<br>DALJE               |
|                                                               | DINAMIKA<br>III O <                       | III O <                                                                                                 |    | III 0 <                                                                              |
|                                                               | 0                                         | 0                                                                                                    |    |                                                                                      |

vam je važno.

## Banka za sve što **ViniCredit Bank**

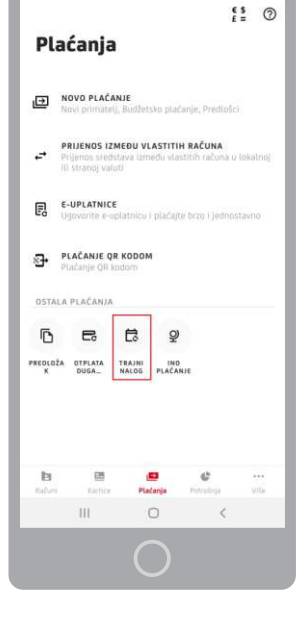

- Broj računa: odabrati sa kojeg računa želite ugovoriti trajni nalog. Ugovaranje je moguće sa vlastitih BAM računa. •
- Naziv primatelja •
- Broj računa primatelj: upišite broj računa na koji želite da ugovorite trajni nalog. Ugovaranje i izvršavanje trajnog naloga je moguće isključivo između računa u BAM valuti.
- Iznos •
- **Dinamika:** potrebno je odabrati dinamiku izvršavanja plaćanja trajnog naloga Mjesečno, Polumjesečno, Kvartalno, Polugodišnje ili Godišnje.
- Datum prvog plaćanja: datum prvog plaćanja može biti minimalno +1 dan od datuma ugovaranja. Također, ukoliko je . datum plaćanja neradni dan, plaćanje će biti izvršeno naredni radni dan.
- Važenje trajnog naloga: jedno od obaveznih polja je odabir do kada vrijedi izvršenje trajnog naloga. Možete odabrati između dvije opcije:
  - a) Broj plaćanja: Ovu opciju koristite u slučaju kada želite da se trajni nalog izvrši na točan broj puta, dinamikom koju ste ranije odabrali, npr. ukoliko ste odabrali dinamiku plaćanja mjesečno i broj plaćanja 6, trajni nalog će se izvršiti jednom mjesečno u narednih 6 mjeseci.
  - b) Datum do: ovu opciju koristite u slučaju kada želite odrediti točan datum do kada da se vrši plaćanje trajnog naloga. Ukoliko ovu opciju ostavite praznu, ugovorit ćete trajni nalog sa neograničenim vremenskim trajanjem, odnosno trajni nalog će se izvršavati dok ga ne zatvorite.
- Svrha plaćanja: unijeti opis plaćanja

Na ovom ekranu je dostupna opcija za pregled tarife naknada.

Nakon što ste popunili sva polja trajnog naloga, potrebno je otvoriti tri poveznice Informacije o trajnom nalogu, Opći uvjeti za korištenje direktnih kanala i Opći uvjeti poslovanja, označiti opciju "Pročitao/la sam i prihvaćam informacije o trajnom nalogu i Opće uvjete poslovanja" te odabirom opcije DALJE nastaviti proces pregleda unesenih podataka o trajnom nalogu.

- 4. Ukoliko su svi uneseni podaci u redu, nastavite ugovaranje trajnog naloga odabirom opcije **POTVRDITE**.
- 5. Na narednom koraku potrebno je da prihvatite prethodno ponuđene uvjete ugovaranja trajnog naloga, odabirom opcije **OK, PRIHVAĆAM** te na narednog koraku unosom PINa potpišete ugovaranje trajnog naloga.

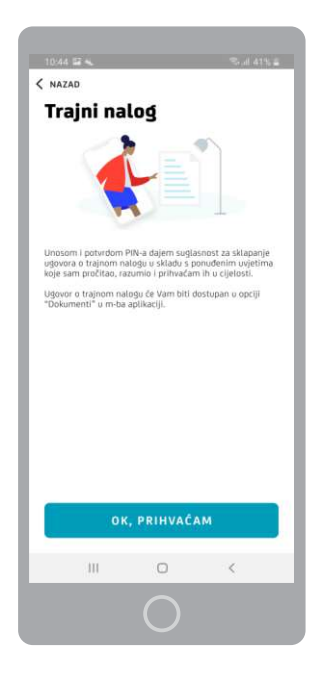

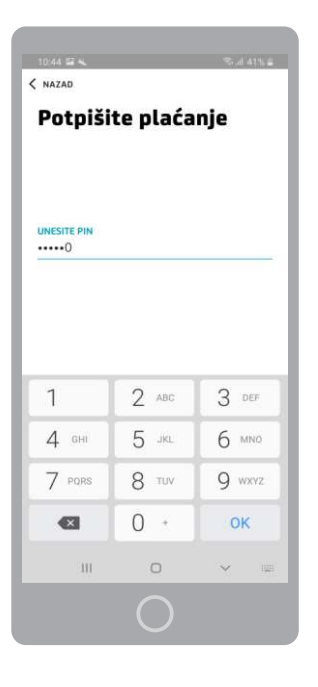

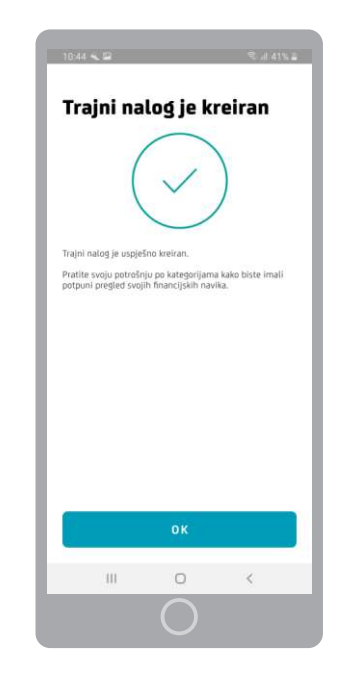

PREGLEDAJTE PODATKE

BROJ RAČUNA PLATITELJA

IME PRIMATELJA Tostni primateli1

IZNOS 10,00 BAM

DATUM DO 18.02.2022

dinamika MJESEČNO

INFORMACIJA ZA PRIMATELJA

311

0 <

BROJ RAČUNA PRIMATELJA

DATUM DOSPIJEĆA PRVOG PLAČANJA 30.11.2021

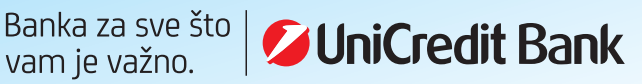

6. Nakon što se trajni nalog ugovori u sustavu, nacrt ugovora će vam biti dostupan u opciji Više->Dokumenti

| K NAZAD UGOVOR O                                     | TRAJNOM                                                                                                    |
|------------------------------------------------------|----------------------------------------------------------------------------------------------------|
|                                                      |                                                                                                    |
| UGOVOR O STANDARD                                    | NOM TRAINOM NALOGU                                                                                                    |
| <text><text><text><text></text></text></text></text> | <text><text><text><text><text><text><text><text><text></text></text></text></text></text></text></text></text></text> |
| 111 C                                                | ) <                                                                                                    |
| 6                                                    |                                                                                                    |

## Pregled i zatvaranje trajnog naloga

Ukoliko želite pregledati detalje ugovorenog trajnog naloga ili isti zatvoriti, odaberite željeni trajni nalog sa liste ugovorenih trajnih naloga, te pogledajte detalje i ukoliko je potrebno isti zatvorite odabirom opcije **IZBRIŠITE TRAJNI NALOG**.

| Detalji n            | aloga            |                    |
|----------------------|------------------|--------------------|
| t chuếnhu do na rodi | a noradanan daua | alaéania és biti   |
| zvršeno naredni rad  | ni dan.          | , pracarije ce oro |
| RAČUN PLATITELJA     |                  |                    |
|                      |                  |                    |
| BROJ RAČUNA PLAT     | ITELJA           |                    |
| ME PRIMATELIA        |                  |                    |
| lestni primatelj1    |                  |                    |
| BROJ RAČUNA PRIM     | ATELJA           |                    |
|                      |                  |                    |
| ZNOS<br>ID,OD BAM    |                  |                    |
| DATUM DOSPIJEČA      | PRVOG PLAČAN     | A                  |
| 15021                |                  |                    |
| ATUM DO              |                  |                    |
|                      |                  |                    |
| AJESEČNO             |                  |                    |
| NFORMACIJA ZA P      | RIMATELIA        |                    |
| iestni trajni nalog  |                  |                    |
| IZBE                 | RIŠITE TRAJNI N  | ALOG               |
| 111                  | 0                | <                  |

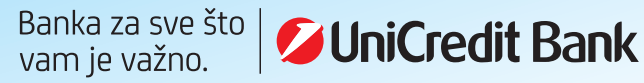